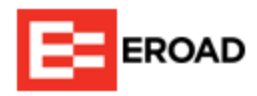

## **Resolve IFTA Degraded Miles**

An enhancement to the IFTA tax solution enables you to allocate degraded miles to the applicable IFTA jurisdiction (state or province). Previously, you had to maintain paper records for the time period in which the degraded mileage occurred. Degraded mileage events occur when Ehubo cannot validate a distance measurement for ten or more continuous miles because of faulty cell or GPS coverage.

## **Enhancement Details**

In a Fuel Trip Record, you can see the current unallocated degraded distance.

| F | Image: Working with the second second sec |      |       |           |                                          |                                          |                       |                |
|---|----------------------------------------------------------------------------------------------------|------|-------|-----------|------------------------------------------|------------------------------------------|-----------------------|----------------|
|   | Day of                                                                                                    | trip | State | Fuel Type | Entry Point<br>Distance (mi)             | Exit Point<br>Distance (mi)              | Highways<br>Travelled | Total<br>Miles |
| = | 0c                                                                                                    | ± 18 | OK    | Diesel    | I-44 E, Oklahoma<br>0                    | I-44 E, Joplin, Oklahoma<br>3.6          | I-44 E                | 4              |
| 1 |                                                                                                    |      |       |           | Degraded Distance 2.8 miles              |                                          |                       | Allocate Miles |
|   |                                                                                                    |      | KS    | Diesel    | Ks-2€ Degraded Distance 2.8 miles<br>6.5 | W Quail Valley Rd, Galena, Kansas<br>7.8 |                       | 1              |

To allocate IFTA degraded miles:

- 1. Verify the jurisdiction(s) in which the mileage occurred.
- 2. In the Fuel Trip Record, select Allocate Miles.

The Add Manual Trip window displays.

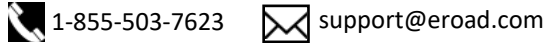

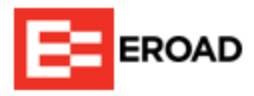

3. In the **Road Category** dropdown, select the correct category.

| Add Manual Trip    |              |        |  |  |  |
|--------------------|--------------|--------|--|--|--|
| Miles to Allocate  | 2.8          |        |  |  |  |
| Road Category      | Taxable      | - Ann  |  |  |  |
| Jurisdiction       | Construction | 247    |  |  |  |
| Distance           | Forest road  |        |  |  |  |
| Odometer Start     | Off highway  |        |  |  |  |
| Odometer End       | Private road |        |  |  |  |
|                    | Taxable      |        |  |  |  |
| Highways Travelled | Toll road    |        |  |  |  |
|                    | Trip permit  |        |  |  |  |
| Add Trip           |              | Cancel |  |  |  |

4. In the Jurisdiction dropdown, select the correct jurisdiction.

| Add Manual Trip    |          |        |  |  |  |
|--------------------|----------|--------|--|--|--|
| Miles to Allocate  | 2.8      |        |  |  |  |
| Road Category      | Taxable  | Ψ      |  |  |  |
| Jurisdiction       | Oklahoma |        |  |  |  |
| Distance           | Missouri |        |  |  |  |
| Odometer Start     | Missouri |        |  |  |  |
| Odometer End       |          |        |  |  |  |
| Highways Travelled |          | li,    |  |  |  |
| Add Ti             | ip       | Cancel |  |  |  |

5. In the **Distance** field, enter the number of miles to allocate to this jurisdiction.

Miles to Allocate, Odometer Start, and Odometer End update accordingly.

- 6. (Optional) Annotate the **Highways Travelled** field with additional travel information.
- 7. Select Add Trip.

A new row displays in the Fuel Trip Record for these miles. Continue allocating miles until you reach zero Miles to Allocate. The following example shows one mile allocated to Missouri and 1.8 miles to Kansas.

Note the following:

- The total Miles to Allocate was 2.8 but mileage is rounded to the nearest whole number.
- The new allocation for Kansas shows that these miles are not IFTA taxable.

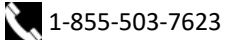

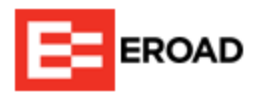

• Allocated degraded miles are labeled "Manual trip entry."

| Monthly     | ~           | BJDEPO    | Plate: BJDEPO II                                      | TA License WA-80273298                  | ~                     |                |                       |                      |
|-------------|-------------|-----------|-------------------------------------------------------|-----------------------------------------|-----------------------|----------------|-----------------------|----------------------|
| October 1-1 | 8, 2023 🛅 🕨 |           |                                                       |                                         |                       |                |                       |                      |
| Day of trip | State       | Fuel Type | Entry Point<br>Distance (mi)                          | Exit Point<br>Distance (mi)             | Highways<br>Travelled | Total<br>Miles | IFTA Taxable<br>Miles | IFTA Exempt<br>Miles |
| Oct 18      | ОК          | Diesel    | I-44 E, Oklahoma<br>0                                 | I-44 E, Joplin, Oklahoma<br>3.6         | I-44 E                | 4              | 4                     | 0                    |
|             | MO          | Diesel    | Manual trip entry<br>3.6                              | 4.6                                     | 1-234                 | 1              | 1                     | 0                    |
|             | KS          | Diesel    | Manual trip entry<br>4.6                              | 6.4                                     |                       | 2              | 0                     | 2                    |
|             |             |           | All Degraded Distance(s) added.<br>Ready to complete. |                                         |                       | Complete       |                       |                      |
|             | KS          | Diesel    | Ks-26, Galena, Kansas<br>6.4                          | W Quail Valley Rd, Galena, Kansa<br>7.8 | s                     | 1              | 1                     | 0                    |

8. Select **Complete**, and then **Complete** again.

MyEROAD updates other applicable reports such as the IFTA Fleet Summary.

The **Complete** button changes to **Delete Miles**, which you can use if there is an error and you need to re-allocate the degraded miles.

Before you select **Complete**, you can edit and delete the degraded mileage you just added. **Edit** and **Delete** icons appear in the Actions column (not visible in previous images).

In the Edit Manual Trip window, **Update Trip** becomes selectable when you make a change.

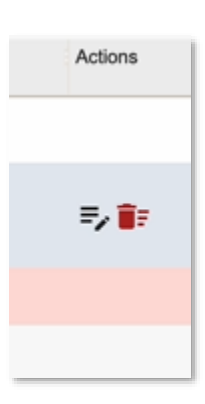

| Miles to Allocate  | 2.0      |        |
|--------------------|----------|--------|
| Road Category      | Taxable  | •      |
| Jurisdiction       | Missouri | •      |
| Distance           |          | 0.8    |
| Odometer Start     |          | 3.6    |
| Odometer End       |          | 4.4    |
| Highways Travelled |          |        |
| Update             | īrip     | Cancel |

| Confirm Delete                 |                                   |
|--------------------------------|-----------------------------------|
| Please confirm that you want t | to delete this manual trip entry. |
| Delete                         | Cancel                            |